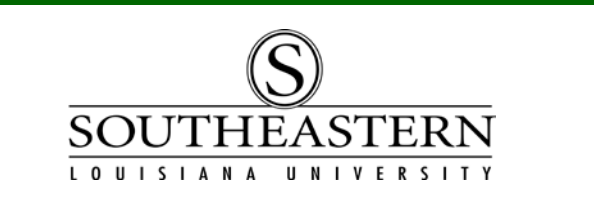

## REVIEWING BUDGET ACTIVITIES In PeopleSoft Financials

1. After logging in to PeopleSoft Financials, navigate to **Budgets Overview**: *Commitment Control -> Review Budget Activities -> Budgets Overview* 

|                                                       |                       | <b>Budgets Overv</b>                   | iew                               |                                     |                |  |  |  |  |  |  |
|-------------------------------------------------------|-----------------------|----------------------------------------|-----------------------------------|-------------------------------------|----------------|--|--|--|--|--|--|
| Southeastern GI                                       | L Data                | Enter any informatio                   | n you have and click S            | earch. Leave fields                 | blank f        |  |  |  |  |  |  |
| Southeastern TA                                       | Data                  |                                        |                                   |                                     |                |  |  |  |  |  |  |
| Purchasing                                            |                       | Find an Existing Value Add a New Value |                                   |                                     |                |  |  |  |  |  |  |
| Accounts Payable                                      | e                     |                                        |                                   |                                     |                |  |  |  |  |  |  |
| Commitment Co                                         | Introl                | Inquiry Name: bogi                     | ne with                           |                                     |                |  |  |  |  |  |  |
| D Budget Journa                                       | IIS<br>at Activition  | inquiry name. [begi                    |                                   |                                     |                |  |  |  |  |  |  |
| <ul> <li>Review Budge</li> <li>Budget Det:</li> </ul> | ails                  | $\frown$                               |                                   |                                     |                |  |  |  |  |  |  |
| - Budgets Ov                                          | erview                | (Search) Cle                           | ar Basic Search                   | Save Search Cri                     | teria          |  |  |  |  |  |  |
| - Ledger Ingu                                         | irv Set               |                                        | _                                 |                                     |                |  |  |  |  |  |  |
|                                                       |                       |                                        |                                   |                                     |                |  |  |  |  |  |  |
|                                                       |                       |                                        |                                   |                                     |                |  |  |  |  |  |  |
| Use the Search                                        | a.                    |                                        |                                   |                                     |                |  |  |  |  |  |  |
| If you have not p                                     | previously saved      | d a search criteria,                   | click the Add a Ne                | w Value tab.                        |                |  |  |  |  |  |  |
|                                                       |                       |                                        |                                   |                                     |                |  |  |  |  |  |  |
| Find an Existing Val                                  | ue 🚺 Add a New Va     | lue                                    |                                   |                                     |                |  |  |  |  |  |  |
|                                                       |                       |                                        |                                   |                                     |                |  |  |  |  |  |  |
| To create an ind                                      | uirv screen en        | ter any name that y                    | ou would like to us               | se as the <b>Inquiry</b>            | Name           |  |  |  |  |  |  |
| Enter a valid val                                     | lue e a <b>"RIID(</b> | <b>SETV</b> " Click the                |                                   | ווי מט גווט <b>וווקטווי</b> ע       | manne          |  |  |  |  |  |  |
|                                                       | uc, c.y. <b>DOD</b>   |                                        |                                   | /1.                                 |                |  |  |  |  |  |  |
| Budget Inquiny Criteria                               |                       |                                        |                                   |                                     |                |  |  |  |  |  |  |
| Budget nightly criteria                               |                       |                                        |                                   |                                     |                |  |  |  |  |  |  |
|                                                       |                       |                                        |                                   |                                     |                |  |  |  |  |  |  |
| Inquiry: BUDGETY Description: BUDGET OVERVIEW         |                       |                                        |                                   |                                     |                |  |  |  |  |  |  |
| Amount Criter Search Clear Reset                      |                       |                                        |                                   |                                     |                |  |  |  |  |  |  |
| Budget Type                                           | Budget Type           |                                        |                                   |                                     |                |  |  |  |  |  |  |
| *Business Unit: SLU                                   | JLA 🔍 🛛 Ledger Gro    | oup/Set: Ledger Group                  | <ul> <li>Ledger Group:</li> </ul> |                                     | <b>8</b><br>#6 |  |  |  |  |  |  |
| View Stat Code                                        | Budgets               |                                        | Budget Unit Ex                    | pense Ledger Grp                    |                |  |  |  |  |  |  |
| 🗖 Display Chart                                       | 0                     |                                        |                                   |                                     |                |  |  |  |  |  |  |
| TimeSpan                                              |                       |                                        |                                   |                                     |                |  |  |  |  |  |  |
| *Type of Calendar:                                    | Detail Budget Period  | •                                      |                                   |                                     |                |  |  |  |  |  |  |
|                                                       |                       | #7                                     | Customize   Find   Viev           | VAII                                | 1 🕑 Last       |  |  |  |  |  |  |
| Select Ledger Gr                                      | oup Calendar          | ID Period                              | To Budget Period Period(s         | Adjustment include Clo<br>Adjustmen | its            |  |  |  |  |  |  |
| CC_BUDU                                               | INIT AN               | FY2009 Q                               | FY2009 🔍 🔽                        |                                     |                |  |  |  |  |  |  |
| ChartField Criteria                                   | #8                    |                                        |                                   | Budget Stat                         | tus            |  |  |  |  |  |  |
| ChartField                                            | ChartField From Value | ChartField To                          | ChartField Value Set U            | pdate/Add 🔽 Open                    | I.             |  |  |  |  |  |  |
| Account #9                                            | %                     | % # 10                                 | Q <u>u</u>                        | pdate/Add 🔽 Close                   | ed             |  |  |  |  |  |  |
| Budget Unit                                           | 13017 Q               |                                        | Q <u>u</u>                        | pdate/Add 🔽 Hold                    |                |  |  |  |  |  |  |
| Fund                                                  | %                     | %                                      | Q <u>u</u>                        | pdate/Add                           |                |  |  |  |  |  |  |
| Program                                               | %                     | % 🔍 🕄                                  | Q <u>U</u>                        | pdate/Add                           |                |  |  |  |  |  |  |
|                                                       |                       |                                        |                                   |                                     |                |  |  |  |  |  |  |
|                                                       |                       |                                        |                                   |                                     |                |  |  |  |  |  |  |
| <b>Save</b> # 12 t                                    | o Search 🔚 Notify     | t Refresh                              |                                   |                                     |                |  |  |  |  |  |  |

**REVIEWING BUDGET UNITS** 

- 4. Enter the desired information in the *Description* field. Enter a valid value, e.g. "BUDGET OVERVIEW".
- 5. Click in the Ledger Group field on the right side of the screen.
- 6. To see the budgeted amount, expenditures, and encumbrances for each expense category, use the CC\_BUDUNIT Ledger Group. For more detail use the "CC\_DETAIL" Ledger Group.

Note: Expense accounts are grouped together at a "parent" level for budget checking. (For example, if a requisition is coded to expense account 540110, the requisition will pass budget check as long as there are sufficient funds in the 540000 parent account, which is the summation of all 54xxxx account budgets). To see the "parent" levels used for budget checking, select the CC\_BUDPAR Ledger Group for this field.

- 7. Click in the **From Budget Period** field. When you click the **Form Budget Period** field, it will default to the current year and also populate the **To Budget Period** field. *If another time period is needed, use the LOOK UP button for available time frames.*
- 8. Click the **Budget Unit ChartField From Value** field in "ChartField Criteria" section.
- 9. Enter the 5-digit budget unit number that you want to review in the **ChartField From Value** field.
- 10. Click in the **ChartField To** field.
- **11.** Enter the budget unit that you want to review into the **ChartField To** field.
- 12. Click the 🗟 Save button.
- **13.** Click the Search button.
- 14. The Ledger Totals section displays summary information.

|                    |            | Net Transfers: |
|--------------------|------------|----------------|
| Budget:            | 500,899.00 |                |
| Expense:           | 216,406.57 |                |
| Encumbrance:       | 4,544.00   |                |
| Pre-Encumbrance:   | 0.00       |                |
| Budget Balance:    | 279,948.43 |                |
| Associate Revenue: | 0.00       |                |
| Available Budget:  | 279,948.43 |                |

## **REVIEWING BUDGET UNITS**

15. The **Budget Overview Results** section displays <u>budget encumbrances and expenses by</u> <u>account</u> (or by parent grouping if you chose CC\_BUDPAR Ledger Group). Click the scrollbar to move down.

| Bud | Budget Overview Results |     |             |                          |      |                    |             |                | Customize   Find   View All   🗯 First 🗹 1-10 of 10 🕨 Last |                   |                   |             |                            |                                    |                      |
|-----|-------------------------|-----|-------------|--------------------------|------|--------------------|-------------|----------------|-----------------------------------------------------------|-------------------|-------------------|-------------|----------------------------|------------------------------------|----------------------|
|     |                         |     | Account     | Description              | Fund | <u>Budget Unit</u> | Description | <u>Program</u> | Budget<br>Period                                          | <u>Budget</u>     | Expense           | Encumbrance | <u>Pre-</u><br>Encumbrance | <u>Available</u><br><u>Budget*</u> | Percent<br>Available |
| 1   | B                       | Eq. | 521000      | Salaries                 | 10   | 99999              | Studies     | 60000          | FY2009                                                    | 267,624.00        | <u>130,475.40</u> | <u>0.00</u> | <u>0.00</u>                | 137,148.60                         | 51.25                |
| 2   | 2 🔡                     | Eq. | 521201      | Other Compensation       | 10   | 99999              | Studies     | 60000          | FY2009                                                    | <u>2,100.00</u>   | <u>1,059.46</u>   | <u>0.00</u> | <u>0.00</u>                | 1,040.54                           | 49.55                |
| 3   | 8 🖪                     | R   | 521500      | Benefits                 | 10   | 99999              | Studies     | 60000          | FY2009                                                    | 65,388.00         | <u>29,200.76</u>  | <u>0.00</u> | <u>0.00</u>                | 36,187.24                          | 55.34 差              |
| 4   | • 🖶                     | R   | 522000      | Travel                   | 10   | 99999              | Studies     | 60000          | FY2009                                                    | <u>21,717.00</u>  | <u>1,587.93</u>   | 4,544.00    | <u>0.00</u>                | 15,585.07                          | 71.76 🗾              |
| 5   | 5 🖪                     | R,  | 532000      | Xerox Copying            | 10   | 99999              | Studies     | 60000          | FY2009                                                    | <u>50.00</u>      | <u>0.00</u>       | <u>0.00</u> | <u>0.00</u>                | 50.00                              | 100.00               |
| 6   | 6 🖪                     | R   | 537000      | Telephone                | 10   | 99999              | Studies     | 60000          | FY2009                                                    | <u>1,488.00</u>   | <u>803.46</u>     | <u>0.00</u> | <u>0.00</u>                | 684.54                             | 46.00 🇾              |
| 7   | 1                       | R   | 539000      | Other Services           | 10   | 99999              | Studies     | 60000          | FY2009                                                    | <u>0.00</u>       | <u>0.00</u>       | <u>0.00</u> | <u>0.00</u>                | 0.00                               | 0.00                 |
| 8   | 8 📑                     | Eq. | 540000      | Supplies                 | 10   | 99999              | Studies     | 60000          | FY2009                                                    | 2,532.00          | <u>2,576.56</u>   | <u>0.00</u> | <u>0.00</u>                | -44.56                             | -1.76 📃              |
| 9   | •                       | R   | 550000      | Professional Services    | 10   | 99999              | Studies     | 60000          | FY2009                                                    | <u>140,000.00</u> | <u>49,890.00</u>  | <u>0.00</u> | <u>0.00</u>                | 90,110.00                          | 64.36 🗾              |
| 10  | ) 뭠                     | R   | 571000      | Capital Outlay-Acq       | 10   | 99999              | Studies     | 60000          | FY2009                                                    | <u>0.00</u>       | <u>813.00</u>     | <u>0.00</u> | <u>0.00</u>                | -813.00                            | 0.00 差               |
|     | Save                    | 21  | Return to S | earch 🔄 Notify 🖒 Refresh |      |                    |             |                |                                                           |                   |                   |             |                            |                                    |                      |

- 16. To see the transaction detail that is included in one of the summary amounts, click on the amount in the **Expense, Encumbrance**, or **Pre-Encumbrance** columns.
- 17. Click on the **Magnifying Glass** icon for any line item on which you wish to view additional details.
- 18. Click the **"OK"** button to return to the budget summary screen.
- 19. Click the scrollbar to move to the left.
- 20. Click the "Return to Criteria" link if you want to search for another budget unit's information.

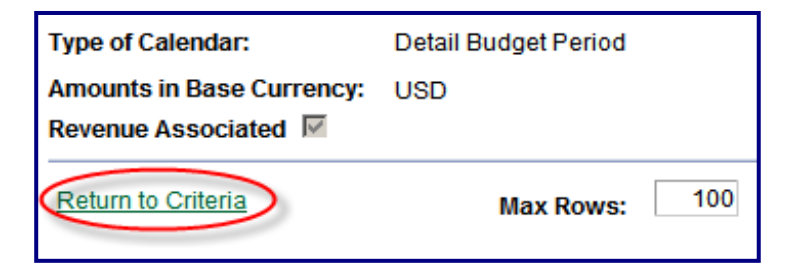

21. Click the **Home** button in the top right hand side of screen. This will return you to the Main Menu.

Home (FSPRD) - Production